# **CLAIM YOUR ACCOUNTS**

\*\*

You have two IT accounts. Both will require the same User ID and password for access.

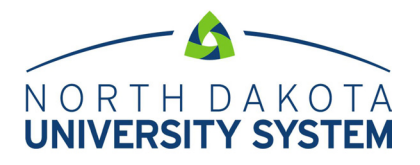

#### STEP 1:

#### **Claim your NDUS account**

- 1. Go to https://claim.ndus.edu.
- 2. Click 'Claim an NDUS Account'.
- 3. Enter your DOB and your student ID number (also known as your EMPLID), which was included in your acceptance letter, and click 'Continue'.

Used to access:

**Campus Connection** 

Blackboard NDUS System

Email (@ndus.edu)

- 4. Check 'I Agree' then click 'Continue'. A confirmation message displays indicating that your account has been activated. Click 'Continue'.
- Input a new password. After it has been accepted, click
  'Change Password'. A dialog box indicating that you have successfully changed your password appears. Click 'Continue'.
- Select three security questions. Click 'Save Answers'. A Thank You message appears.
- 7. Clicking Continue produces a dialog box that allows you to go back and change your password, reset the security questions you've set up, Setup Google Authentication or Setup Alternate E-mail account for password recovery. **Once** you have reached this dialog box, you will have completed the process of claiming your NDUS account.

Be sure to record your NDUS username and password in a safe place for future reference!

For questions about your Campus Connection account, contact the Minot State ITC Office at **701-858-4444.** 

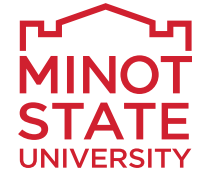

Used to access: Computer Labs Library Services Wired/Wireless Network

# STEP 2:

#### Set up your Minot State email account

- 1. Go to MinotStateU.edu/mail.
- 2. Click on Office 365 Webmail.
- Enter your Name (User ID) as your email address in the format created when you claimed your NDUS Account.
   Example: firstname.lastname@ndus.edu (must be entered in all lower case; sometimes a middle initial is included in the User ID)
- 4. Your **Password** for your Minot State email is the **same as your NDUS Account**.

Forgot your password? You will need to reset it using the 'Forgot your password' link at MinotStateU.edu/cc.

Need help? Monday – Friday: contact the Minot State Help Desk at 701-858-4444/800-777-0750 ext. 4444 or helpdesk@MinotStateU.edu. Weekends and federal holidays: visit MinotStateU.edu/helpdesk for assistance.

If you are currently attending another NDUS insitution, you may have already claimed your NDUS account and may already be using your **@ndus.edu** account. You will begin receiving **@minotstateu.edu** emails soon after being accepted. **However, your 'campus home' email will become @minotstateu.edu after you enroll in classes at Minot State.** 

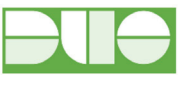

# **Duo Two-Factor Identification**

Duo adds a second level of verification when logging into designated websites and online services. This added layer of security will help to decrease account compromises and identity theft by allowing you to use your smartphone, cell phone, tablet, or landline phone to easily confirm your login requests. To enroll your device, go to http://duo.minotstateu.edu.

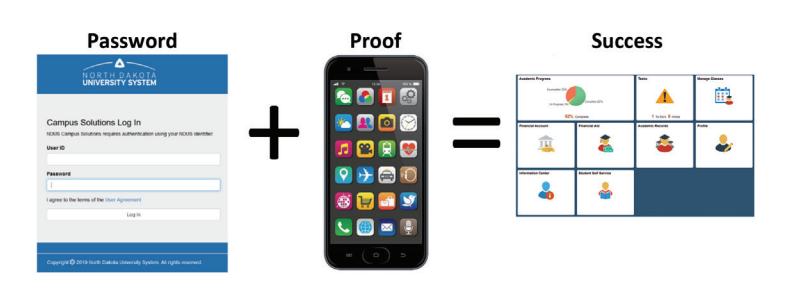

# **CAMPUS CONNECTION**

Campus Connection is the system that you'll use to accept or decline your financial aid award, register for classes, and view and pay your bill.

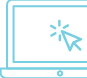

### Log in to Campus Connection

- 1. Go to MinotStateU.edu/cc.
  - 2. Click the 'Campus Connection Login' link.
- 3. On the login page, enter your NDUS User ID and password.
- 4. Click the 'Log In' button.

Forgot your password? You will need to reset it using the 'Forgot your password' link.

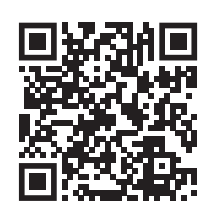

Need help? Scan the QR code to view Campus Connection 'How To' videos.

# **STUDENT HOMEPAGE**

After you're logged into Campus Connection, your **Student Homepage** will be your default screen. Click on the Student Homepage tiles to view your academic, financial, and personal information.

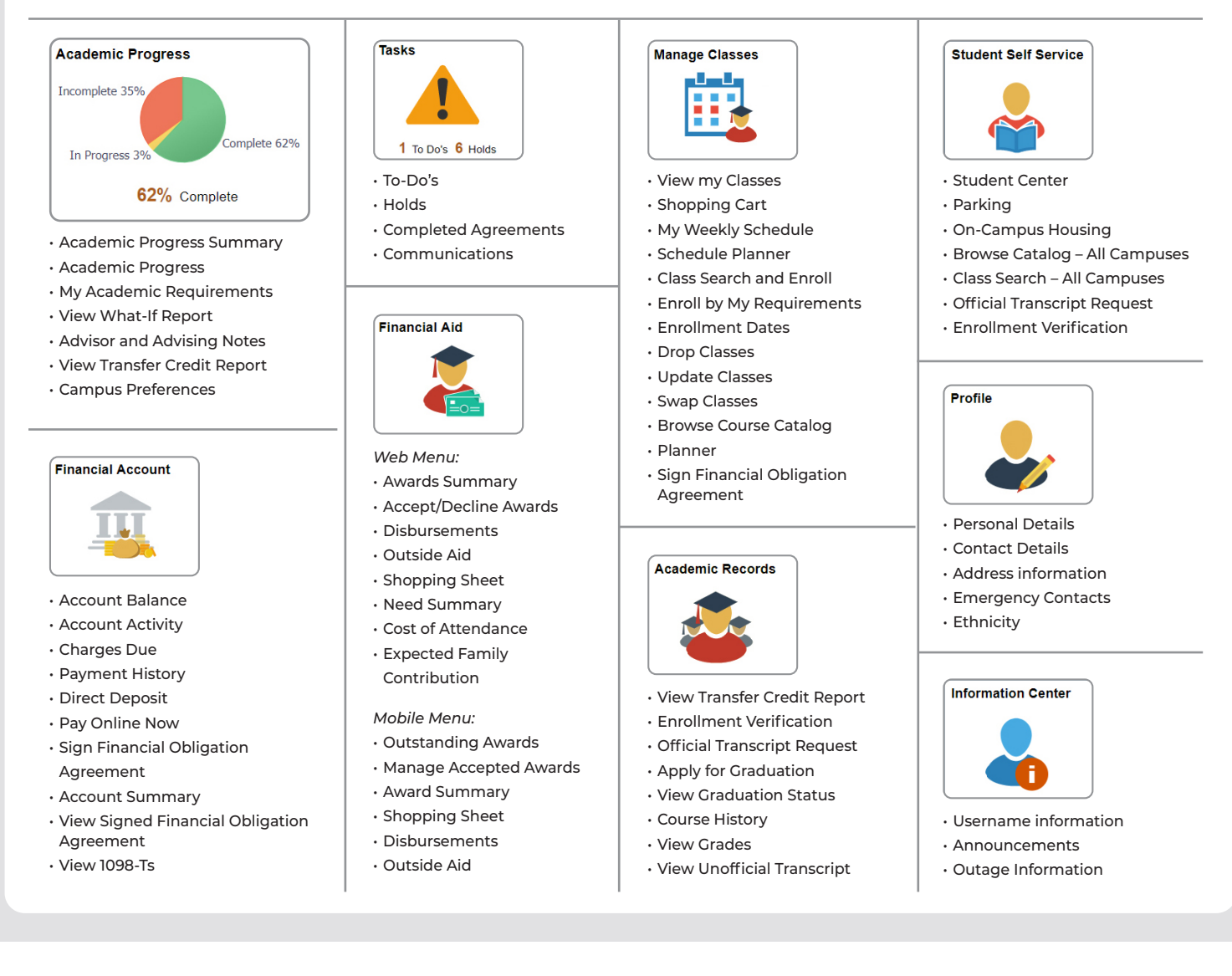

For questions about your Campus Connection account, contact the Minot State ITC Office at 701-858-4444.